**ขั้นตอนที่ 1** โหลดแอพพลิเคชั่น Google Meet ผ่าน App store หรือ Google Play ค้นหา Google Meet เพื่อดาวน์โหลดและติดตั้ง

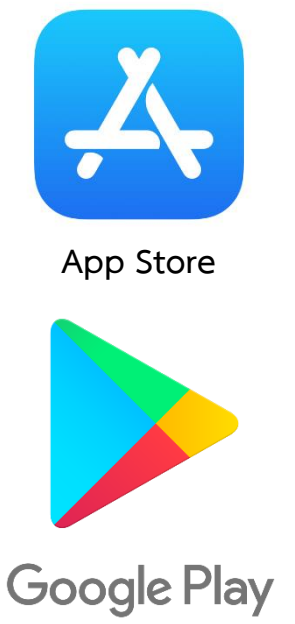

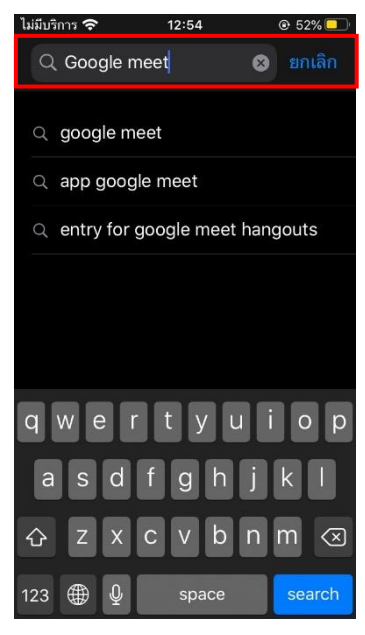

**ขั้นตอนที่ 2** ดาวน์โหลดเพื่อติดตั้ง Google Meet

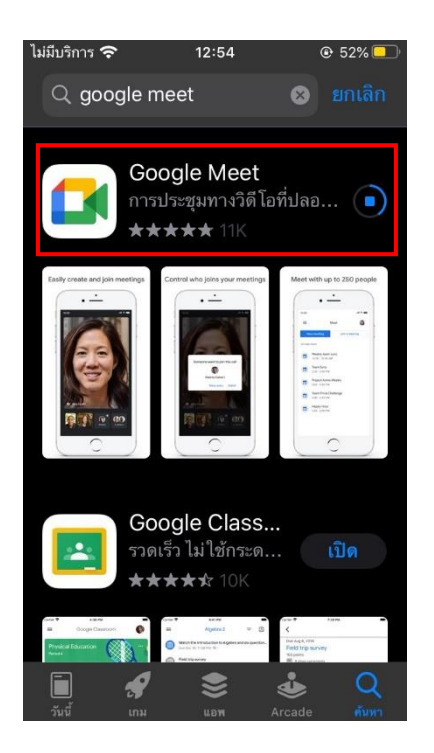

### **ขั้นตอนที่ 3** เมื่อดาวน์โหลดและติดตั้งเสร็จแล้วให้ เปิดแอพพลิเคชั่น Google Meet

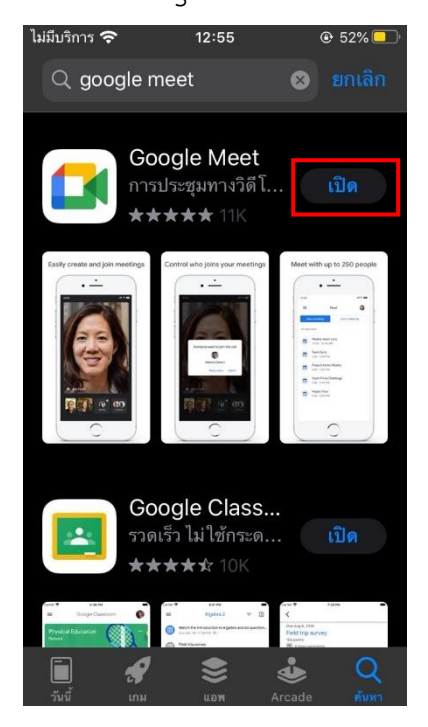

#### **ขั้นตอนที่ 4** กด ต่อไป

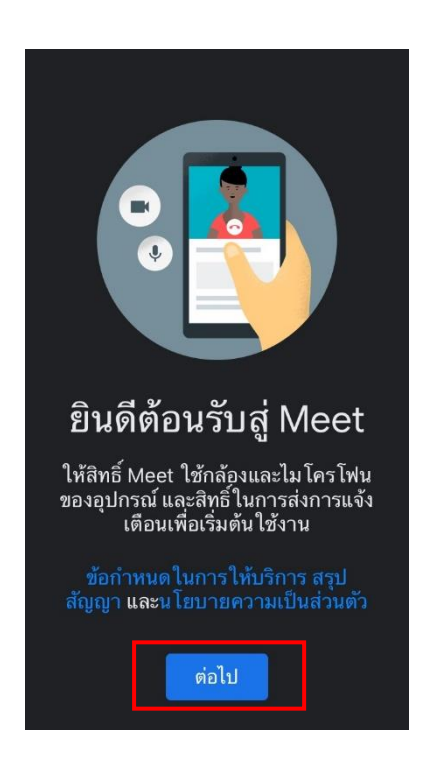

# ให้กด ตกลง

ขั้นตอนที่ 5 Meet ต้องการที่จะเข้าถึงไมโครโฟน

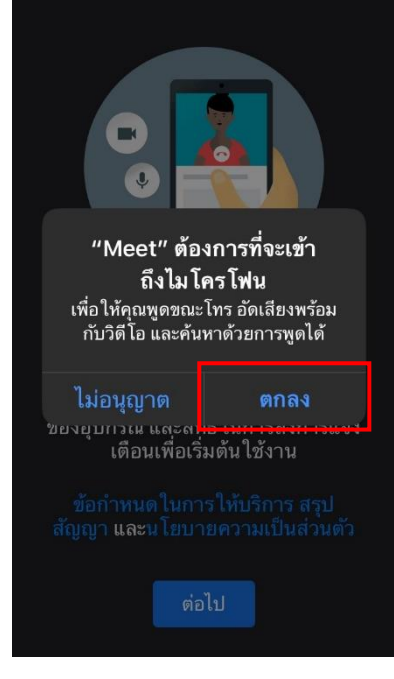

### ขั้นตอนที่ 6 Meet ต้องการที่จะเข้าถึงกล้อง

ให้กด ตกลง

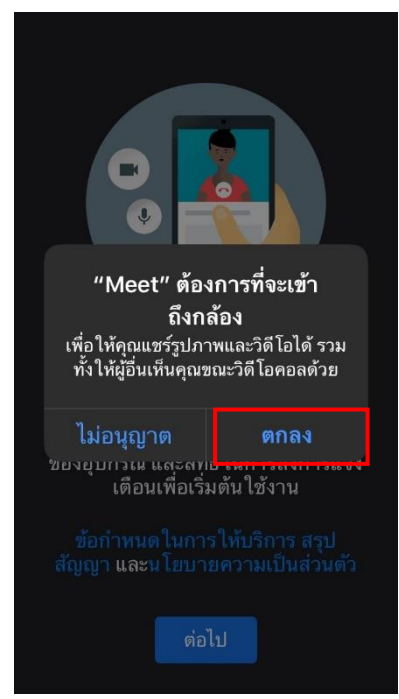

#### **ขั้นตอนที่ 7** Meet ต้องการที่จะแจ้งเตือน ให้กด อนุญาต

| (พ.ศ. 1997)<br>(พ.ศ. 1997)<br>(พ |                       |
|----------------------------------------------------------------------------------------------------|-----------------------|
|                                                                                                    |                       |
| และป้ายกำกับไอค                                                                                                    | อน คุณสามารถตั้ง      |
| ค่าการแจ้งเตือนเหล                                                                                                    | ล่านี้ได้ในการตั้งค่า |
| การแจงเดอนอาจรว                                                                                                    | เมถึงการเตือน เสียง   |
| และป้ายกำกับไอค                                                                                                    | อน คุณสามารถตั้ง      |
| ค่าการแจ้งเดือนเหล                                                                                                    | ล่านี้ได้ในการตั้งค่า |
| ไม่อนูญาต                                                                                                    | <mark>อนุญาต</mark>   |
| การแจงเดอนอาจรว                                                                                                    | เมถึงการเตือน เสียง   |
| และป้ายกำกับไอค                                                                                                    | อน คุณสามารถตั้ง      |
| คำการแจ้งเตือนเหล                                                                                                    | ล่านี้ได้ในการตั้งค่า |
| ไม่อนุญาต                                                                                                    | อนูญาต                |
| เดือนเพื่อเริ่ม                                                                                                    | มดันไช้งาน            |
| การแงงเดอนอาจรว                                                                                                    | เมถึงการเดือน เสียง   |
| และป้ายกำกับไอค                                                                                                    | อน คุณสามารถตั้ง      |
| คำการแจ้งเตือนเหล                                                                                                    | ล่านี้ได้ในการตั้งค่า |
| ไม่อนุญาต                                                                                                    | <b>อนุญาด</b>         |
| เตือนเพื่อเริ่ม                                                                                                    | มดันไช้งาน            |
| ข้อกำหนดในกา                                                                                                    | รู่ให้บริการ สรุป     |
| สัญญา และนโยบา                                                                                                    | ยความเป็นส่วนตัว      |

**ขั้นตอนที่ 8** เลือกบัญชี Gmail ของท่านเพื่อลงชื่อ เข้าใช้งาน Google Meet

จัดการบัญชี

นำออกจากอุปกรณ์นี้

นำออกจากอุปกรณ์นี้

นำออกจากอุปกรณ์นี้

Apirawut Sita

เอ็กซ์ อภิราวุฒิ

รักชาติ ยิ่งชีพ

เพิ่มบัญชีอื่น

å

.

เสร็จ

## **ขั้นตอนที่ 10** ป้อนรหัส และกด เข้าร่วม

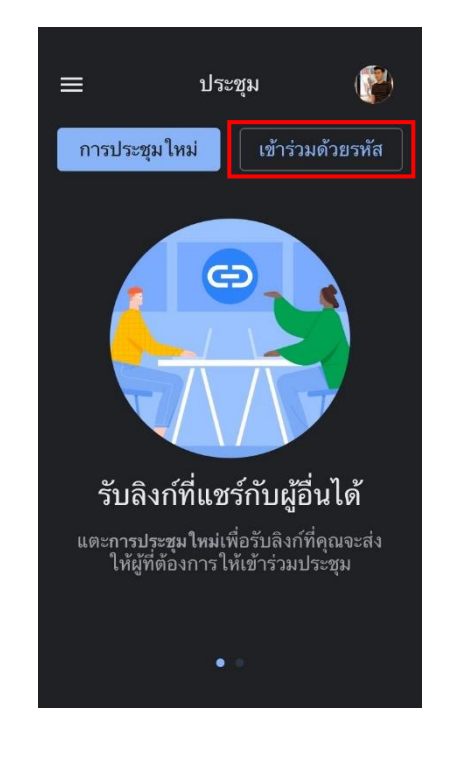

**ขั้นตอนที่ 11** เปิดกล้อง และไมค์ แล้วกดเข้าร่วม

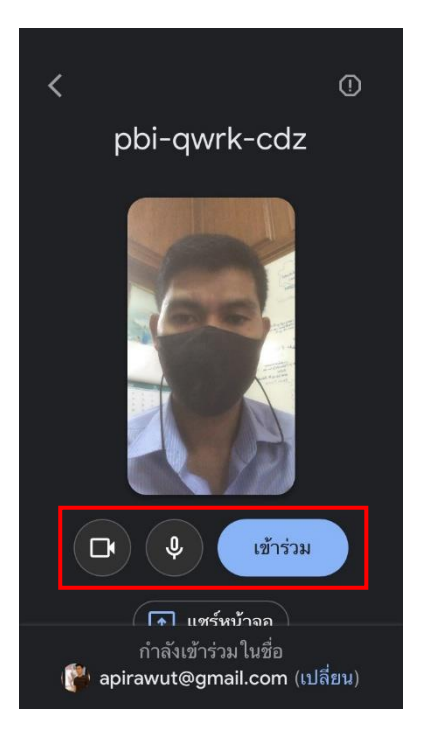

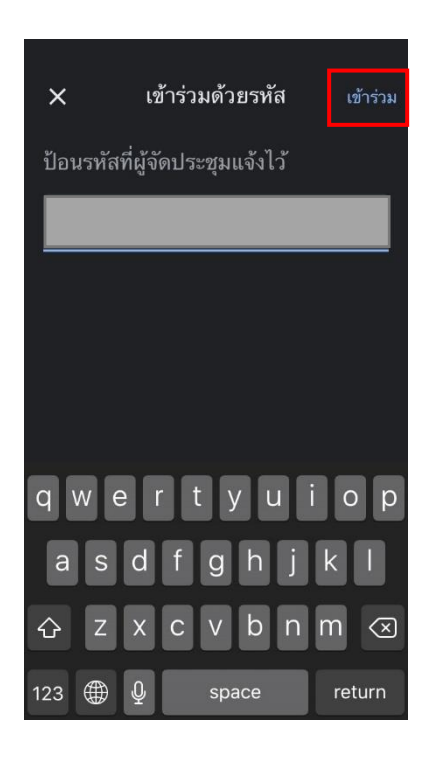

**ขั้นตอนที่ 12** เข้าร่วมการประชุมเรียบร้อยแล้ว

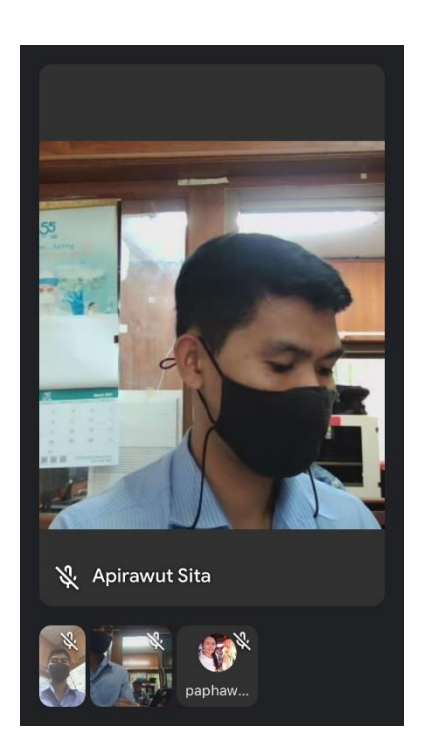

สำนักงาน กศน.จังหวัดสุรินทร์